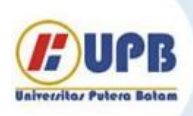

# Jurnal Ilmiah Informatika (JIF)

| ISSN (Print) 2337-8379 | ISSN (Online) 2615-1049 |

Jurnal online di akses di http://ejournal.upbatam.ac.id/index.php/jif

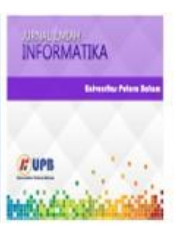

# Rancang Bangun Aplikasi Sistem Perpajakan Desa Karang Bindu Berbasis Web

# Rana Naftaly<sup>1</sup>, Muchlis<sup>2</sup>, Sebri Hesinto<sup>3</sup>

<sup>1,2</sup>Universitas Prabumulih, Jl. PatraNo.50, Sukaraja, Kec. Prabumulih Sel., Kota Prabumulih, Sumatra Selatan 31111

#### INFORMASI ARTIKEL

Sejarah Artikel: Diterima Redaksi: 19 Agustus 2023 Revisi Akhir: 31 A g u s t u s 2023 Diterbitkan Online: 05 September 2023

#### KATA KUNCI

Perpajakan, Pendataan, Web

KORESPONDENSI

E-mail: rananaftaly19@gmail.com

# 1. PENDAHULUAN

Pengelolaan pajak harus dilakukan dengan efektif dan efisien, karena kegiatan ini dilakukan terus berulang setiap tahunnya. Perangkat desa bertanggung jawab atas pengelolahan pajak, setiap perangkat desa memiliki tugas masing-masing untuk melakukan pendataan, penagihan, dan pengelolaan pelaporan wajib pajak. Ketika membayar pajak kepada perangkat desa, wajib pajak akan di berikan bukti keterangan pembayaran lunas dari perangkat desa dengan *Form*at sederhana kemudian perangkat desa menyerahkan laporan dan uang kepada bendahara desa untuk kemudian disetorkan ke bank yang sudah bekerja sama dengan pemerintah desa sebelumnya.

Permasalahan yang terjadi di Desa Karang Bindu menyangkut pengelolahan dan pendataan pembayaran pajak, yaitu kebanyakan perangkat desa masih melakukan pendataan dan pengelolahan laporan secara manual, yaitu dengan tulis tangan. Pengelolahan data secara manual tentunya memiliki banyak kekurangan, diantaranya lamanya proses pencarian data objek pajak saat terdapat wajib pajak yang akan membayar, selain itu hilangnya objek data wajib pajak yang membuat penyimpanan data tidak efektif dalam keamanannya, bertambahnya pekerjaan bendahara desa karena harus merekap semua laporan yang ditulis secara manual oleh perangkat desa dan resiko hilangnya data pelaporan pembayaran baik tahun berjalan maupun tahun sebelumnya.

Hal ini akan menjadi masalah apabila data laporan pembayaran tahun sebelumnya hilang, karena beberapa pembayaran tagihan pajak dibayarkan terlebih dahulu oleh petugas penarik pajak. Ini dikarenakan setiap tahun tagihan pajak di Desa Karang Bindu harus dibayarkan secara penuh ke bank yang bersangkutan, jadi semua

# ABSTRACT

Karang Bindu village is located in the Rambang Kapak Tengah sub-district, Prabumulih, South Sumatra. Led by the village head Mr. Iin Saputra. The administrator of Karang Bindu village has difficulties in collecting tax data, such as recording taxpayer data and proof of tax payments which are still being made manually. Therefore, it is hoped that there will be an application that can help the admin in the tax data collection process. To obtain clearer information, the authors conducted research using a qualitative descriptive method. Where in this study the authors used two sources of data namely, primary data and secondary data. In addition, data collection techniques were obtained from interview scripts and direct observation of the research object and by looking for references through books or journals. After conducting this research, the authors collected the data obtained and then the authors resolved the existing problems by producing a "Web-Based Tax System Application in Karang Bindu Village". This application is made using the phy web programming language, the database used by Mysql and the final report using a pdf which can be printed, and using Vscode to edit the programming language.

tagihan harus dianggap lunas. Berdasarkan permasalahan yang timbul diatas maka pada penelitian kali ini penulis merancang Aplikasi Berbasis *Web* Pada Desa Karang Bindu dengan judul **"Rancang Bangun Aplikasi Sistem Perpajakan Desa Karang bindu Berbasis Web".** 

# 2. TINJAUAN PUSTAKA

### 2.1 Tinjauan Umum Objek Penelitian

Pada penulisan Penelitian ini peneliti mengambil objek penelitian pada kantor desa Karang Bindu yang terletak pada kecamatan Rambang Kapak Tengah Prabumulih, Sumatra Selatan. Waktu dalam pengambilan data di Kantor desa Karang Bindu 23 Januari 2023 – 23 Februari 2023.

#### 2.2 Rancang Bangun

Rancang bangun merupakan kegiatan menerjemahkan hasil analisa ke dalam bentuk paket perangkat lunak kemudian menciptakan sistem tersebut atau memperbaiki sistem yang sudah ada.[1]

#### 2.3 Aplikasi

Aplikasi didefinisikan sebagai satu unit perangkat lunak yang sengaja dibuat untuk memenuhi kebutuhan akan berbagai aktifitas ataupun pekerjaan, seperti aktifitas perniagaan, perikanan, pelayanan masyarakat, *game*, dan berbagai aktivitas lainnya yang dilakukan oleh manusia.[2]

#### 2.4 Sistem

Sistem adalah kumpulan orang yang saling bekerja sama dengan ketentuan-ketentuan aturan yang sistematis dan tersetruktur untuk

membentuk satu kesatuan yang melaksanakan suatu fungsi untuk mencapai tujuan.[3]

# 2.5 Perpajakan

Pajak adalah iuran masyarakat pada negara yang terutang oleh para wajib pajak menurut peraturan dan undang-undang tanpa mendapatkan imbalan atau prestasi kembali, yang berguna untuk membiayai berbagai pengeluaran umum sebagai tugas negara untuk menyelenggarakan pemerintahan.[4]

#### 2.6 Website

Website merupakan kumpulan halaman yang digunakan untuk menampilkan informasi teks, gambar diam atau gerak, animasi, suara, dan atau gabungan dari semuanya, baik yang bersifat *statis* maupun *dinamis* yang membentuk satu rangkaian bangunan yang saling terkait, yang masing-masing dihubungkan dengan jaringan-jaringan halaman.[5]

# **3. METODOLOGI**

Penelitian ini dilakukan dengan subjek Desa Karang Bindu yang berlokasi di dusun Karang Bindu, Kecamatan Rambang Kapak Tengah, Prabumulih, Sumatra Selatan. Sedangkan website system perpajakan sebagai objek penelitian yang diharapkan dapat membantu mengelola data dan informasi Perpajakan Desa Karang Bindu.

Metode digunakan untuk pengumpulan data adalah observasi, wawancara dan studi pustaka bersama kepala kantor Desa Karang Bindu dengan fokus pembahasan mengenai data perpajakan dan fitur yang dapat membantu efisiensi waktu dalam pengolahan data wajib pajak.

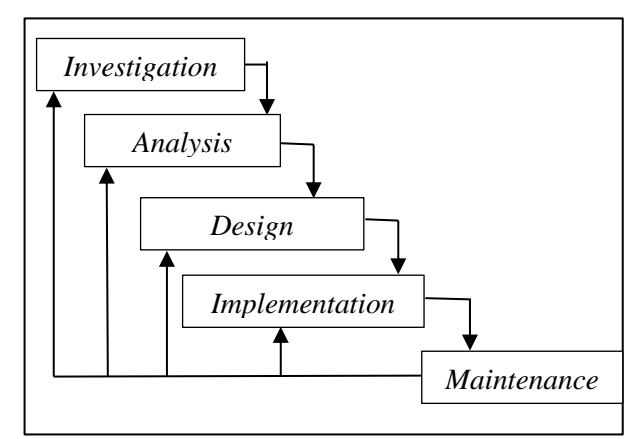

Dapat dilihat dalam Gambar 1. Mengenai langkah-langkah penelitian dengan menggunakan metode *waterfall* yang merupakan metode untuk pengembangan aplikasi secara tersetruktur mengalir seperti air terjun.

#### Gambar 1. Model Pengembangan Waterfall

Sumber : Achmad Jauhari, Devie Rosa A, Fifin Ayu M (2019:26)[6]

#### Model waterfall sebagai berikut:

- 1. *Investigation* (Investigasi), tahap yang dilakukan untuk melakukan pengecekan apakah terdapat suatu masalah serta dapat dikembangkannya suatu siste informasi.
- 2. *Analysis* (Analisa Kebutuhan), tahap yang berfungsi untuk mencari kebutuhan apa saja yang dibutuhkan oleh para pengguna.

- 3. *Design* (Desain), tahap yang bertujuan menentukan spesifikasi komponen-komponen system informasi serta produk informasi yang sesuai dengan tahapan analisis.
- 4. *Implementation* (Pengkodean), tahap ini merupakan tahapan untuk mendapatkan nilai atau mengembangkan *hardware* dan *software* (pengkodean program).
- Maintenance (Perawatan/Pemeliharaan), tahapan yang dilakukan setelah system operasi telah berhasil dibuat dan dioperasikan. Tahapan ini berfungsi untuk monitoring proses, evaluasi, serta perbaikan atau perubahan system bila diperlukan pengguna.

#### 4. HASIL DAN PEMBAHASAN

#### 4.1 Rancangan Sistem

Rancangan sistem didapatkan dari proses analisa kebutuhan pengguna yang kemudian mengasilkan fitur dengan ketentuan sebagai berikut:

- 1. Fitur Tipe Admin
  - Admin merupakan tipe yang paling tinggi dalam system perpajakan Desa Karang Bindu. Admin dapat mengakses semua fitur yang ada, admin untuk mengelola data akun, data DHKP, data penerimaan, serta laporan mingguan atau rekap.
- 2. Fitur Tipe Kepala Desa

Fitur kepala desa hanya dapat mengakses laporan DHKP, laporan penerimaan dan laporan Mingguan saja.

#### 4.2 Use Case Diagram

Dalam Gambar2. Memuat *Use case* diagram atau gambaran umum untuk mempermudah system perpajakan yang lebih efisien. Adapun *actor* yang meliputi tipe admin, dan Kepala Desa.

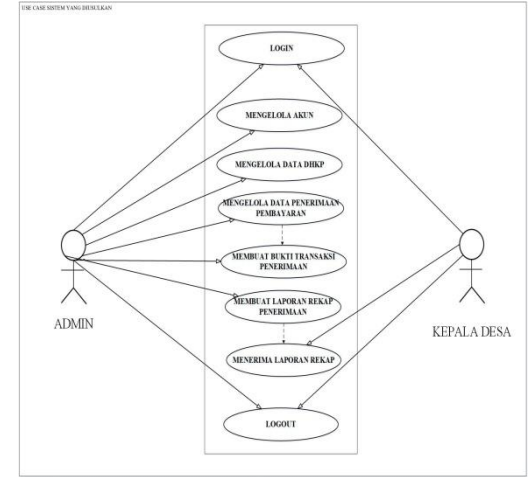

Gambar 2. Use Case Diagram Perpajakan

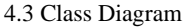

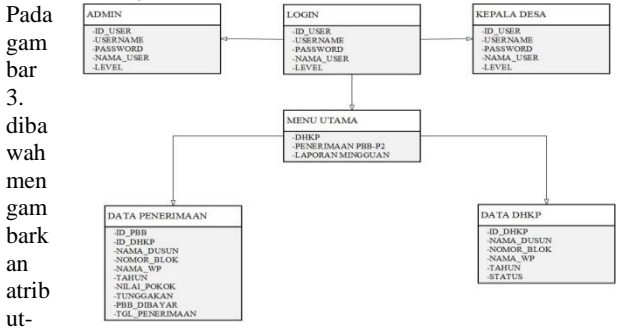

atribut yang ada di Form user, data DHKP dan data penerimaan.

# 4.4 Tampilan Data Base

Aplikasi ini memiliki 3 tabel yang disimpan didalam *database* yang bernama perpajakan. Untuk lebih jelas berikut adalah tampilan *database* nya, yakni:

# 1. Tampilan Tabel User

Berikut adalah tampilan tabel database user yang diberi nama tbl\_user

| phpMuAdmin                             | 🖶 👩 Sever 127.0.0.1 » 👩 Datatase pepajakan » 📳 Table til juser                                                                                | ¢        |
|----------------------------------------|----------------------------------------------------------------------------------------------------|----------|
| <u>\$8</u> 900¢                        | 📑 Browse 🥖 Structure 🔠 SQL 🔍 Search 🧏 Insert 🚔 Export 🚔 Import 🗉 Privileges 🧪 Operations 🕚 Tracking 🛪                                         | Triggers |
| Recent Favorites                       | 1/1 Table structure                                                                                                    |          |
| - 6 New                                | # Name Type Collation Attributes Null Default Comments Extra Action                                                                           |          |
| Hij information_schema<br>Hij mysql    | 1 id_user / int(5)     No None AUTO_INCREMENT / Change @Dop More                                                                              |          |
| +3 performance_schema<br>H3 perpajakan | 🗌 2 usemame varchar(25) utfilmb4_general_ci No None 🥜 Change 🌚 Drop Nove                                                                      |          |
| ← jo New<br>← jo tbl_user              | 🗌 3 pessword varchar(25) utfitmi4_general_ci No None 🥒 Change 😩 Dop None                                                                      |          |
|                                        | 🗌 4 nama_user varba(50) utilinb4_general_ci No None 🥒 Change 😜 Dop None                                                                       |          |
| 🕣 phomyadmin<br>🕣 test                 | □ 5 level vacha(10) utilinb4_general_ci No None 🖉 Change ⊜Dop Nove                                                                            |          |
|                                        | L □ Check all With selected Bowes PCauge Opp Phrmary @Unique @Index இ Spatial @Fullect<br>@Add to central columns @Amous from central columns |          |
|                                        | Brint A Propose table structure                                                                                                    |          |
|                                        | Indexes @                                                                                                    |          |
|                                        | Action Keyname Type Unique Packed Column Cardinality Collation Null Comment                                                                   |          |
|                                        | Console ge Rename @ Drop PRIMARY BIREE Yes No id user 3 A No                                                                                  |          |

Gambar 4. Tabel User

### 2. Tampilan Tabel DHKP

Berikut adalah tampilan tabel *database* DHKP yang diberi nama tb\_dhkp.

| phpMyAdmin             | 🔄 🞼 Server 127 0.01 » 🗓 Database perpaption » 🖬 Bable th_dhip 🦚 🖈 🛕                                                                                                    |
|------------------------|----------------------------------------------------------------------------------------------------|
| <u>Ω.51</u> 90)⊉¢      | 🔠 Browse 🕅 Structure 📋 SQL 🔍 Search 🥻 Insert 🚍 Export 😨 Import 📧 Privileges 🎤 Operations 👁 Tracking 🕮 Triggers                                                                                                    |
| Recent Favorites       | 🦌 Table structure 🛛 🤹 Relation view                                                                                                    |
| 60                     | # Name Type Collation Attributes Null Default Comments Extra Action                                                                                                    |
| New Information ashama | 1 id dhip / initia line AUTO NOREMENT / Change @ Dog v litre                                                                                                    |
|                        |                                                                                                    |
| e-g performance_schema | 2 nop varchar(JU) uttimb4_general_ci No None // Change 😋 Urop 🛩 More                                                                                                    |
| 😑 💮 perpajakan         | □ 3 nama_dusun varchar(21) ut8mb4_general_ci No None /Change 🤤 Drop 🔻 More                                                                                                    |
| - 🔀 New                | 🗌 4. nomor_blok varchar(10) utBmb4_general_ci No. None 🥜 Change 🤤 Drop 💌 More                                                                                                    |
|                        | 🛛 5 nama wp varchar(115) utBmb4 general ci No None 🥜 Change 🥥 Drop 🔻 More                                                                                                    |
| How to drip            | Channa Album Hora                                                                                                    |
| e-ii phpmyadmin        |                                                                                                    |
| e - e test             | 1 f status mi(1) No None / Change 🖕 Drop 🕈 More                                                                                                    |
|                        | And to control columns     And to columns     And to columns     And to columns       And to columns     And to columns     And to columns     And to columns       And to columns     And to columns     And to columns     And to columns       And to columns     And to columns     And to columns     And to columns       And to columns     And to columns     And to columns     And to columns       And to columns     Dog Column(to)     And to the columns     And to columns       And to columns     Dog Column(to)     And to columns     And to columns       Constrain totes an     1     Columns     Columns     Columns |

# Gambar 5. Tabel DHKP

3. Tampilan Tabel Penerimaan Berikut adalah tabel *database* penerimaan yang diberi nama tb\_penerimaan.

| phpMuAdmin                                                                                                    | 😑 🛒 Sever 127.0.0 1 x 🛛 Database penjajalar x 🖬 Table to penerimaan |                |                   |                   |               | \$           | 7            |               |          |             |  |
|----------------------------------------------------------------------------------------------------|---------------------------------------------------------------------|----------------|-------------------|-------------------|---------------|--------------|--------------|---------------|----------|-------------|--|
| 2400¢¢                                                                                                    | 🗐 Browse 🥖 Str                                                      | icture 📔 S     | QL 🔍 Search       | <b>3</b> € Insert | 🖶 Export      | 🥃 Import     | 🖲 Privileges | / Operations  | Tracking | 36 Triggers |  |
| Recent Faiorites                                                                                                    | X Table structure                                                   | 🍪 Relatio      | n view            |                   |               |              |              |               |          |             |  |
| ee<br>—⊆New                                                                                                    | # Name                                                              | Туре           | Collation         | Attributes Nul    | l Default Com | iments Extra | Act          | ion           |          |             |  |
| - information_schema                                                                                                    | 🗌 1 id_pbb 🄌                                                        | int(5)         |                   | No                | None          | AUTO         | _NCREMENT 🥖  | Change 🧯 Drop | ▼ More   |             |  |
| 🕒 🗍 mysql                                                                                                    | 2 id_dhkp                                                           | int(10)        |                   | No                | None          |              | 1            | Change 🤤 Drop | ▼ More   |             |  |
| (+-)) performance_schema<br>)) perpajakan                                                                                                    | 🗌 3 mop                                                             | varchar(30) i  | tf8mb4_general_ci | No                | None          |              | /            | Change 🤤 Drop | ▼ More   |             |  |
| -B New                                                                                                    | 4 nama_dusun                                                        | varchar(115) i | t8mb4_general_ci  | No                | None          |              | 1            | Change 🤤 Drop | ▼ More   |             |  |
| H-M to dhkp                                                                                                    | 5 nomor_blok                                                        | varchar(20) i  | tf8mb4_general_ci | No                | None          |              | /            | Change 🧯 Drop | ▼ More   |             |  |
| 🕀 🖌 tb_penerimaan                                                                                                    | 🗌 6 nama_wp                                                         | varchar(115) i | tf3mb4_general_ci | No                | None          |              | 1            | Change 🤤 Drop | ▼ More   |             |  |
| Horn and American Strength Strength | 7 tahun                                                             | int(4)         |                   | No                | None          |              | 1            | Change 🤤 Drop | ▼ More   |             |  |
|                                                                                                    | 8 nilai_pokok                                                       | int(10)        |                   | No                | None          |              | 1            | Change 🤤 Drop | ★ More   |             |  |
|                                                                                                    | 🗌 9 tunggakan                                                       | int(10)        |                   | No                | None          |              | 1            | Change 🤤 Drop | ▼ More   |             |  |
|                                                                                                    | 10 pbb_dibayar                                                      | int(10)        |                   | No                | None          |              | 1            | Change 🤤 Drop | ▼ More   |             |  |
|                                                                                                    | 🛛 11 tgl_penerimaa                                                  | n date         |                   | No                | None          |              | /            | Change 🤤 Drop | ▼ More   |             |  |

Gambar 6. Tabel Penerimaan

#### 4.5 Tampilan Umum

Dalam tampilan ini memiliki halaman Login dan Menu Utama.

1. Halaman Login

Dalam Gambar 7. Berupa tampilan login yaitu tampilan awal pada saat membuka sistem. Admin bertugas untuk memasukan username dan password untuk validasi.

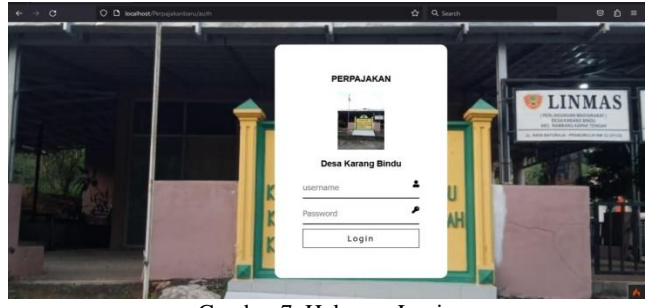

Gambar 7. Halaman Login

2. Halaman Menu Utama

Berikut Gambar 8. adalah tampilan menu utama dari Admin. Admin dapat melihat menu utama, menu profil desa, menu DHKP, menu penerimaan, laporan, dan menu *Administator*.

| ← → C                                                                                                  | 🛇 🗅 🗠 localhost/Perpajakanbaru/home | 🛱 Q Search                                                                                                    |               |
|----------------------------------------------------------------------------------------------------|-------------------------------------|----------------------------------------------------------------------------------------------------|---------------|
| Evi Aryanti<br>Admin<br>Desa Karang Bind                                                               | Home                                |                                                                                                    | Home / Home   |
| 谷 Home<br>슈 Profil Desa                                                                                | V J.Raya Prabumulih-Baturaja, Kar   | DESA KARANG BINDU<br>ANG KAPAK TENGAH (RKT) PRABUMULIH<br>rang Bindu Kec. Rambang Kapak Tengah, Kota Prabumulih, Sumatera Selatan Koo | de Pos: 31131 |
| <ul> <li>Sejarah dan Visi Mi</li> <li>DHKP</li> <li>Penerimaan PBB-F</li> <li>Laporan Rekap</li> </ul> | Selamat Datang Di A                 | plikasi Perpajakan Desa Karang.                                                                                                    | Bindu         |
| Administrator                                                                                          | 4                                   |                                                                                                    |               |

Gambar 8. Menu Utama Admin

Sedangkan untuk kepala desa hanya bisa mengakses menu Home, menu profil desa, menu laporan rekap, dan menu Administator.

| $\leftrightarrow \circ$ C                                                                              | O D localhost/Perpajakanbaru/home | 🗘 🔍 Search                                                                                                    | ຶ່ງ≡            |
|----------------------------------------------------------------------------------------------------|-----------------------------------|----------------------------------------------------------------------------------------------------|-----------------|
| iin Sapura<br>Kepala Desa<br>Desa Karang Bindu                                                         | Home                              |                                                                                                    | Home / Home     |
| 谷 Home<br>중 Profil Desa                                                                                | ♥ J.LRaya Prabumulih-Baturaja, I  | DESA KARANG BINDU<br>BANG KAPAK TENGAH (RKT) PRABUMULIH<br>srang Bindu Kec.Rambang Kapak Tengah, Kota Prabumulih, sumatera Selatan Ko | ode Pos : 31131 |
| <ul> <li>Sejarah dan Visi Mis</li> <li>Laporan Rekap</li> <li>Administrator</li> <li>Keluar</li> </ul> | Selamat Datang Di                 | Aplikasi Perpajakan Desa Karang                                                                                                    | Bindu           |
| 4                                                                                                    |                                   |                                                                                                    |                 |

Gambar 9. Menu Utama Kepala Desa

3. Tampilan Sejarah dan Visi Misi Berikut adalah tampilan menu profil desa yang berisi sejarah dan visi misi.

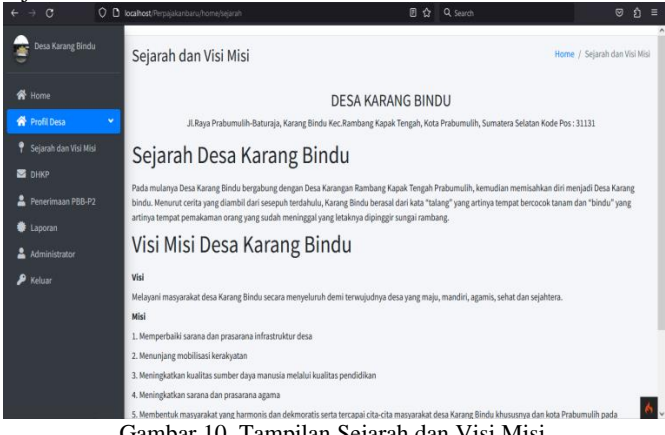

Gambar 10. Tampilan Sejarah dan Visi Misi

#### 4.5 Tampilan Administator

Tampilan administrator merupakan fitur khusus untuk pengguna dengan tipe admin yang memiliki kebutuhan utama untuk mengelola data akun, dan mengelola data wajib pajak.

#### Halaman Dashboard Data DHKP 1.

Berikut adalah tampilan menu DHKP yang berisi no, nop, nama dusun, nomor blok, nama wajib pajak, tahun. Admin bisa menambah data, cetak, edit dan hapus data.

| ۲ | Evi Aryanti<br>Admin<br>Desa Karang Bindu | List Data        | DHKP<br>Cetak Dhkp         |                  |            |                  |          | Home / List Data DHKP |
|---|-------------------------------------------|------------------|----------------------------|------------------|------------|------------------|----------|-----------------------|
| * |                                           |                  |                            |                  |            |                  | Search:  |                       |
| * |                                           | No Urut          | NOP                        | Nama Dusun       | Nomor Blok | Nama Wajib Pajak | Tahun 11 | Action 11             |
|   |                                           | 3                | 169826548945               | Ds. Karang Bindu | Dusun 3    | Ranti Mariska    | 2023     | Edit Hapus            |
| • |                                           | 2                | 1678956473789              | Ds. Karang Bindu | Dusun 1    | Hepnyi Samosir   | 2023     | Edit Hapus            |
| ۶ |                                           | 3                | 16789564737810             | Ds. Karang Bindu | Dusun 3    | Hepnyi Samosir   | 2023     | Edit Hapus            |
|   |                                           | 4                | 1678546783907              | Ds. Karang Bindu | Dusun 2    | Arinusi          | 2023     | Edit Hapus            |
|   |                                           | 5                | 1654876534007002           | Ds. Karang Bindu | Dusun 1    | Fifin Pratama    | 2023     | Edit Hapus            |
|   |                                           | Showing 1 to 5 o | f 5 entries                |                  |            |                  |          | Previous 1 Next       |
|   |                                           | Copyright © 20   | 23 Perpajakkan. All right: | s reserved.      |            |                  |          | Anything you w 🔥      |

Gambar 11. Halaman DHKP

#### 2. Tampilan Form Tambah DHKP

Berikut adalah tampilan tambah data DHKP.

| Evi Aryanti<br>Admin<br>Deca Karang Rindu | Tambah Data DHKP                                   | Home / Tambah Data DH |
|-------------------------------------------|----------------------------------------------------|-----------------------|
|                                           | Tambah Data                                        |                       |
| 倄 Home                                    | Nop                                                |                       |
| 🕈 Profil Desa 🛛 📢                         | nop                                                |                       |
| M DHKP                                    | Nama Dusun                                         |                       |
| 💄 Penerimaan PBB-P2                       | nama_dusun                                         |                       |
| 🟶 Laporan Rekap                           | Nomor Blok                                         |                       |
| 🛓 Administrator                           | nomor_blok                                         |                       |
| 👂 Keluar                                  | Nama Wajib Pajak                                   |                       |
|                                           | nama_wp                                            |                       |
|                                           | Tahun                                              |                       |
|                                           | tahun                                              |                       |
|                                           |                                                    |                       |
|                                           | Simpan                                             |                       |
|                                           |                                                    |                       |
|                                           | Copyright © 2023 Perpajakkan. All rights reserved. | Anything you w        |
|                                           |                                                    |                       |

Gambar 12. Tampilan Form Tambah DHKP 3. Tampilan Form Edit Data DHKP Berikut adalah Form edit data DHKP.

| Evi Aryanti<br>Admin<br>Desa Karang Bindu | Edit Data DHKP   |                                          | Home / Edit Data DHKP |
|-------------------------------------------|------------------|------------------------------------------|-----------------------|
|                                           | Edit Data        |                                          |                       |
| A Home                                    | Nop              |                                          |                       |
| 🕈 Profil Desa 🔇                           | 169826548945     |                                          |                       |
| M DHKP                                    | Nama Dusun       |                                          |                       |
| 💄 Penerimaan PBB-P2                       | Ds. Karang Bindu |                                          |                       |
| 🏶 Laporan Rekap                           | Nomor Blok       |                                          |                       |
| 💄 Administrator                           | Dusun 3          |                                          |                       |
| 👂 Keluar                                  | Nama Wajib Pajak |                                          |                       |
|                                           | Ranti Mariska    |                                          |                       |
|                                           | Tahun            |                                          |                       |
|                                           | 2023             |                                          |                       |
|                                           |                  |                                          |                       |
|                                           | Simpan           |                                          |                       |
|                                           |                  |                                          |                       |
|                                           | Copyright        | D 2023 Perpajakkan. All rights reserved. | Anything you want     |
|                                           |                  |                                          | 6                     |

Gambar 13. Tampilan Form Edit Data DHKP

#### 4. Halaman Dashboard Data Penerimaan

Berikut tampilan dari menu Penerimaan yang berisi no, tanggal penerimaan, nop, nama dusun, nomor blok, nama wajib pajak, tahun, nilai pokok, tungakan, dan pbb di bayar. Admin juga dapat menambah data, cetak, edit, dan hapus data.

| Evi Aryanti<br>Admin<br>Desa Karang Bindu                                                                                                    | List Da<br>Tambah I | ata Penerin<br>Data Cetak | naan           |                        |                  |                        |          |                   | Home / List D | ata Penerimaan    |
|----------------------------------------------------------------------------------------------------|---------------------|---------------------------|----------------|------------------------|------------------|------------------------|----------|-------------------|---------------|-------------------|
| 🖬 Home                                                                                                    |                     |                           |                |                        |                  |                        |          | Se                | arch:         |                   |
| Profil Desa     Compared to the second second | No<br>Urut Ti       | Tanggal<br>Penerimaan     | Nop Ti         | Nama<br>Dusun 11       | Nomor<br>Blok 11 | Nama<br>Wajib<br>Pajak | Tahun 11 | Nilai<br>Pokok 11 | Tunggakan 🗇   | P88<br>Dibayar 11 |
| <ul> <li>Laporan Rekap</li> <li>Administrator</li> </ul>                                                                                                    | •                   | 2023-07-26                | 169826548945   | Ds.<br>Karang<br>Bindu | Dusun 3          | Ranti<br>Mariska       | 2023     | 25000             | 0             | 25000             |
| 👂 Keluar                                                                                                    | Action              | Edit Hapus                |                |                        |                  |                        |          |                   |               |                   |
|                                                                                                    | •2                  | 2023-07-25                | 1678956473789  | Ds.<br>Karang<br>Bindu | Dusun 1          | Hepnyi<br>Samosir      | 2023     | 12000             | 0             | 12000             |
|                                                                                                    | •                   | 2023-07-28                | 16789564737810 | Ds.<br>Karang<br>Bindu | Dusun 3          | Hepnyi<br>Samosir      | 2023     | 120000            | 0             | 120000            |
|                                                                                                    | •                   | 2023-07-23                | 1678546783907  | Ds.<br>Karang<br>Bindu | Dusun 2          | Arinusi                | 2023     | 12000             | 14000         | 26000             |

Gambar 14. Halaman Penerimaan

# 5. Tampilan Form Edit Penerimaan

Berikut adalah Form edit penerimaan.

| -                          | Derikat adarah 1 orm | can pe |         | iner innaam.       |
|----------------------------|----------------------|--------|---------|--------------------|
| Admin<br>Desa Karang Bindu | Edit Data Penerimaan |        |         | Home / Edit Data I |
|                            | Edit Data Pererimaan |        |         |                    |
| 🖶 Home                     | Tanggal Penerimaan   |        |         |                    |
| 😭 Profil Desa 🔍 🔍          | 07 / 26 / 2023       | i      |         |                    |
| DHKP                       | Nop                  |        |         |                    |
| 🛓 Penerimaan P88-P2        | 169826548945         |        |         |                    |
| Laporan Rekap              | Nama Dusun           |        |         |                    |
| 💄 Administrator            | Ds. Karang Bindu     |        |         |                    |
| 👂 Keluar                   | Nomor Blok           |        |         |                    |
|                            | Dusun 3              |        |         |                    |
|                            | Nama Wajib Pajak     |        |         |                    |
|                            | Ranti Mariska        |        |         |                    |
|                            | Tahun                |        |         |                    |
|                            | 2023                 |        |         |                    |
|                            | Nilai Pokok          |        |         |                    |
|                            | 25000                |        |         |                    |
|                            | Tunggakan            |        |         |                    |
|                            | 0                    |        |         |                    |
|                            | P88 Dibayar          |        |         |                    |
|                            | 25000                |        |         |                    |
|                            | Serve                |        |         |                    |
|                            |                      |        | E 11. B |                    |

Gambar 15. Tampilan Form Edit Penerimaan

#### 6. Halaman Tambah Data Penerimaan

Berikut adalah *Form* menu tambah data penerimaan, berisi no, nop, nama dusun, nomor blok, nama wajib pajak, tahun. Admin juga dapat melihat otomatis siapa saja yang telah melakukan pembayaran, jika wajib pajak belum membayar maka admin harus mengisi *Form* bayar, dan jika wajib pajak telah membayar admin juga dapat mencetak laporan perorangan.

| ٢             | Evi Aryanti<br>Admin<br>Desa Karang Bindu | Tambah I       | Tambah Data Penerimaan Hom |                  |            |                    |         | te / Tambah Data Penerimaan |            |  |
|---------------|-------------------------------------------|----------------|----------------------------|------------------|------------|--------------------|---------|-----------------------------|------------|--|
| ñ             |                                           |                |                            |                  |            |                    | Sear    | ch:                         |            |  |
| *             |                                           | No Urut        | Nop 11                     | Nama Dusun       | Nomor Blok | Nama Wajib Pajak 💠 | Tahun 🗇 | Action                      |            |  |
| ×             |                                           | 1              | 169826548945               | Ds. Karang Bindu | Dusun 3    | Ranti Mariska      | 2023    | Sudah Bayar                 | Print      |  |
| ٠             |                                           | 2              | 1678956473789              | Ds. Karang Bindu | Dusun 1    | Hepnyi Samosir     | 2023    | Sudah Bayar                 | Print      |  |
| <b>د</b><br>م |                                           | 3              | 16789564737810             | Ds. Karang Bindu | Dusun 3    | Hepnyi Samosir     | 2023    | Sudah Bayar                 | Print      |  |
|               |                                           | 4              | 1678546783907              | Ds. Karang Bindu | Dusun 2    | Arinusi            | 2023    | Sudah Bayar                 | Print      |  |
|               |                                           | 5              | 1654876534007002           | Ds. Karang Bindu | Dusun 1    | Fifin Pratama      | 2023    | Bayar                       |            |  |
|               |                                           | Showing 1 to 5 | of 5 entries               |                  |            |                    |         | Previous                    | Next       |  |
|               |                                           | Copyright © 20 | 023 Perpajakkan. All rigi  | hts reserved.    |            |                    |         | Anythin                     | g you w. 🄥 |  |

Gambar 16. Halaman Tambah Data Penerimaan

#### 7. Tampilan Form Bayar

Berikut adalah tampilan dari *Form* bayar. Nantinya ketika admin melakukan penyimpanan data maka data akan tersimpan pada *Form* menu penerimaan.

| Evi Aryanti<br>Admin<br>Desa Karang Bindu | Bayar              |
|-------------------------------------------|--------------------|
|                                           | Bayar              |
| প Home                                    | Tanggal Penerimaan |
| 💣 Profil Desa 🛛 🔇                         | mm / dd / yyyy     |
| M DHKP                                    | Nop                |
| 💄 Penerimaan PBB-P2                       | 1654876534007002   |
| 🐞 Laporan Rekap                           | Nama Dusun         |
| 💄 Administrator                           | Ds. Karang Bindu   |
| 🔑 Keluar                                  | Nomor Blok         |
|                                           | Dusun 1            |
|                                           | Nama Wajib Pajak   |
|                                           | Fifin Pratama      |
|                                           | Tahun              |
|                                           | 2023               |
|                                           | Nilai Pokok        |
|                                           | nilai_pokok        |
|                                           | Tunggakan          |
|                                           | tunggakan          |
|                                           | PBB Dibayar        |
|                                           | pbb_dibayar        |
|                                           | Simon              |

Gambar 17. Tampilan Form Bayar

#### 8. Halaman Administator User

Menu *Form Administator User*, yang berisi no, id user, password, nama user, dan level. Admin juga bisa menambah data, edit dan hapus data.

| ÷ | → C                                       | 00 | <b>localhost</b> /Perpaja | kanbaru  | i/user  |   |            |   |          | 8 | 쇼 Q Search  |       |       |        | 0           | ຽ ≣      |
|---|-------------------------------------------|----|---------------------------|----------|---------|---|------------|---|----------|---|-------------|-------|-------|--------|-------------|----------|
|   | Evi Aryanti<br>Admin<br>Desa Karang Bindi |    | List Dat                  | a Us     | ser     |   |            |   |          |   |             |       |       |        | Home / List | Data Use |
| ñ | Home                                      |    |                           |          |         |   |            |   |          |   |             |       | Searc | h:     |             |          |
| Ŷ | Sejarah dan Visi Mi                       |    | No Urut                   | ŧ        | ld User | ₩ | Username   | ₩ | Password | ₩ | Nama User 👋 | Level | ₩     | Action |             | N        |
| M |                                           |    | 1                         |          | 2001    |   | admin      |   | 12345    |   | Evi Aryanti | 1     |       | Edit   | Hapus       |          |
| : | Penerimaan PBB-P<br>Laporan Rekap         |    | 2                         |          | 2002    |   | kepaladesa |   | 12345    |   | lin Sapura  | 2     |       | Edit   | Hapus       |          |
| 1 | Administrator                             |    | Showing 1 to              | 2 of 2 e | ntries  |   |            |   |          |   |             |       |       |        | Previous 1  | Next     |
| Ŷ | ' Keluar                                  |    |                           |          |         |   |            |   |          |   |             |       |       |        |             |          |

Gambar 18. Halaman Administator

9. Tampilan *Form* Tambah Data *Administator* Berikut adalah *Form* tambah data *Administator*.

# JURNAL ILMIAH INFORMATIKA - VOL. 11 NO. 02 (2023) | ISSN (Print) 2337-8379 | ISSN (Online) 2615-1049

| ← → G 0 D                                 | localhost/Perpajakanbaru/user/tambah | ✿ Q Search | ତ ମୁ ≡                |
|-------------------------------------------|--------------------------------------|------------|-----------------------|
| Evi Aryanti<br>Admin<br>Desa Karang Bindu | Tambah Data User                     | Но         | me / Tambah Data User |
|                                           | Tambah Data                          |            |                       |
| 倄 Home                                    | ld User                              |            |                       |
| 🕈 Profil Desa 🔹 👻                         | id_user                              |            |                       |
| 📍 Sejarah dan Visi Misi                   | Username                             |            |                       |
| M DHKP                                    | username                             |            |                       |
| 💄 Penerimaan PBB-P2                       | Password                             |            |                       |
| 🏶 Laporan Rekap                           | password                             |            |                       |
| 💄 Administrator                           | Nama User                            |            |                       |
| 👂 Keluar                                  | nama_user                            |            |                       |
|                                           | Level                                |            |                       |
|                                           | level                                |            |                       |
|                                           |                                      |            |                       |
|                                           | Simpan                               |            | 6.                    |

Gambar 19. Tampilan Form Tambah Data Adminstator

### 10. Tampilan Form Edit Data Administator Berikut adalah Form edit data Administator.

|                                          | 0 D localhost, Perpajakan baru/user/edit/2001 | 🗘 🔍 Search | ම එ ≡                   |
|------------------------------------------|-----------------------------------------------|------------|-------------------------|
| Evi Aryanti<br>Admin<br>Desa Karang Bind | Edit Data Pser                                |            | A Home / Edit Data Pser |
|                                          | Edit Data                                     |            |                         |
| 倄 Home                                   | ld User                                       |            |                         |
| 🐕 Profil Desa                            | 2001                                          |            |                         |
| 📍 Sejarah dan Visi Mi                    | si Username                                   |            |                         |
| 🗹 DHKP                                   | admin                                         |            |                         |
| 💄 Penerimaan PBB-F                       | 2 password                                    |            |                         |
| 🏶 Laporan Rekap                          | 12345                                         |            |                         |
| 💄 Administrator                          | Nama user                                     |            |                         |
| 👂 Keluar                                 | Evi Aryanti                                   |            |                         |
|                                          | level                                         |            |                         |
|                                          | 1                                             |            |                         |
|                                          | Sinpan                                        |            | 6.                      |

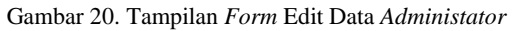

### 4.6 Tampilan Laporan

1. Tampilan Laporan Cetak DHKP

|         | JI.Raya Prabumulih | Data Cetak La<br>Desa<br>Baturaja, Karang Bindu K<br>e-Mail: kantoi | a Karang Bindu<br>a Karang Kapak Tenj<br>Jesakarangbindu19@gm | il ulii 2023<br>I<br>gah, Kota Prabumulih, Sumate<br>ail.com | ra Selatan                |   |  |
|---------|--------------------|---------------------------------------------------------------------|---------------------------------------------------------------|--------------------------------------------------------------|---------------------------|---|--|
|         | NOR                | V                                                                   | V                                                             | Vere Wells Belet                                             | <b>T</b> .1               | 1 |  |
| No Urut | NUP                | Nama Dusun                                                          | Nomor Blok                                                    | Nama Wajio Pajak                                             | 14000                     | - |  |
| 1       | 109820348943       | Ds. Karang Bindu                                                    | Dusin 3                                                       | Kanu Mariska<br>Useeni Pamonir                               | 2025                      |   |  |
| 2       | 16780564737810     | Ds. Karang Bindu                                                    | Dusin 1                                                       | Hepityi Samosir<br>Usomi Samosir                             | 2023                      |   |  |
| 4       | 1678546782007      | Ds. Karang Bindu                                                    | Dusan 3                                                       | Arimui                                                       | 2023                      |   |  |
| 4       | 1654876534007002   | Ds. Karang Bindu                                                    | Dusan 2                                                       | Eifin Dratama                                                | 2023                      |   |  |
|         |                    |                                                                     |                                                               | Prabumul<br>Bendal                                           | ih, 01-08-23<br>nara Desa |   |  |
|         |                    |                                                                     |                                                               | <u>Evi</u> /                                                 | Aryanti                   |   |  |

# Gambar 21. Tampilan Laporan Cetak DHKP

# 2. Tampilan Laporan Cetak Penerimaan

| 1 Raya Prabumilih Baturaja, Karang Badu Ke, Rambag Kapal Tengh, Ken Probumilih, Sumatera Selatan<br>e-Mail kantodesakamagbindra19@gmail.com<br>Tanggal Cetak:01-08-23 |                       |                |                  |               |                     |       |                  |                             |                |  |  |
|----------------------------------------------------------------------------------------------------|-----------------------|----------------|------------------|---------------|---------------------|-------|------------------|-----------------------------|----------------|--|--|
| No                                                                                                    | Tanggal<br>Penerimaan | Nop            | Nama Dusun       | Nomor<br>Blok | Nama Wajib<br>Pajak | Tahun | Nilai Pokok      | Tunggakan                   | Pbb<br>Dibayar |  |  |
| 1                                                                                                    | 2023-07-26            | 169826548945   | Ds. Karang Bindu | Dusun 3       | Ranti Mariska       | 2023  | 25000            | 0                           | 25000          |  |  |
| 2                                                                                                    | 2023-07-25            | 1678956473789  | Ds. Karang Bindu | Dusun 1       | Hepnyi Samosir      | 2023  | 12000            | 0                           | 12000          |  |  |
| 3                                                                                                    | 2023-07-28            | 16789564737810 | Ds. Karang Bindu | Dusun 3       | Hepnyi Samosir      | 2023  | 120000           | 0                           | 120000         |  |  |
| 4                                                                                                    | 2023-07-23            | 1678546783907  | Ds. Karang Bindu | Dusun 2       | Arinusi             | 2023  | 12000            | 14000                       | 26000          |  |  |
|                                                                                                    |                       |                |                  |               |                     |       | Prabumu<br>Benda | alih, 01-08-2<br>ahara Desa | 3              |  |  |
|                                                                                                    |                       |                |                  |               |                     |       | Evi              | Aryanti                     |                |  |  |

Gambar 22. Tampilan Laporan Cetak Penerimaan

3. Tampilan Laporan Bukti Penerimaan Berikut adalah laporan bukti penerimaan perorangan.

| ∧   ∨ 1 ef1 | anun nupe    | i'un o'un                                                   | - + Autometic Zoom                                                                             | ·                                                                  | norungu                        | 6012» |
|-------------|--------------|-------------------------------------------------------------|------------------------------------------------------------------------------------------------|--------------------------------------------------------------------|--------------------------------|-------|
|             | лялыя<br>    | Data Cetal<br>rabumulih-Baturaja, Karang<br>e-Ma<br>1-08-23 | k Bukti Pembayarar<br>Desa Karang Bin<br>Bindu Ke: Rambang Kapak<br>il kantodesakarangbindu198 | t   Tahun 2023<br>Idu<br>Fengah, Kota Prabumulih, Su<br>Igmail.com | natera Selatan                 |       |
|             | ~            |                                                             |                                                                                                |                                                                    |                                |       |
|             | 169826548945 | Ds. Karang Bindu                                            | Dusun 3                                                                                        | Ranti Mariska                                                      | 2023                           |       |
|             |              |                                                             |                                                                                                | Prabu<br>Ber                                                       | nulih, 01-08-23<br>dahara Desa |       |
|             |              |                                                             |                                                                                                | Ē                                                                  | <u>lvi Arjanti</u>             |       |
| Ga          | mbar 23.     | Tampila                                                     | an Lapoi                                                                                       | ran Bukt                                                           | i Penerii                      | naan  |

4. Tampilan Laporan Rekap Mingguan

|    |             | JL I                  | Raya Prabu  | nulih-H   | Baturaja, | I<br>Karang<br>e-Ma | Desa<br>3 Bindu<br>ail: kant | A Ka<br>Kec.Ra<br>todesak | a <b>ran</b><br>mbang I<br>arangbir | g Bi<br>Kapak 1<br>udu19@ | ndu<br><sup>Tengah, T</sup><br>gmail.c | Kota I<br>om                 | Prabumi                         | ılih, Sum     | atera Sela | tan            |            |
|----|-------------|-----------------------|-------------|-----------|-----------|---------------------|------------------------------|---------------------------|-------------------------------------|---------------------------|----------------------------------------|------------------------------|---------------------------------|---------------|------------|----------------|------------|
| Ta | nggal Cetak | :01-08-23             |             |           |           |                     |                              |                           |                                     |                           |                                        |                              |                                 |               |            |                |            |
| _  |             |                       |             | PENERI    | (LAN DAR) | POKOK PS            | 8                            |                           |                                     | PE\/FRI/                  | AANDARI                                | TUNGGA                       | KANPER                          |               |            |                |            |
| 90 | NOMOR BLOK  | JUMLAH NILAI<br>POKOK | JUMLAH SPPT | Mingeu la | h         | Minggu ini          |                              | s d Nings                 | pini                                | Mingga la                 | 1                                      | Magaini                      |                                 | söllinggu ini |            | J.MLAH<br>STTS | AMLAH (RP) |
|    |             | (82)                  | LABLO 202   | STTS      | Rupish    | STTS                | Rupish                       | STTS                      | Rupish                              | STTS                      | Rapish                                 | STIS                         | Rupiah                          | STTS          | Rupiah     | 5115           |            |
|    | 2           | 3                     | 4           | 5         | 6         | 7                   | 8                            | 9(5+7)                    | 10 (6+8)                            | 11                        | 12                                     | 12                           | 14                              | 15(11+12)     | 16(12+14)  | 13(9+15)       | 18(10+16)  |
|    | Dasan 1     | 1200                  | 12000       | 1         | 12000     | 0                   | 0                            | 1                         | 12000                               | 0                         | 0                                      | 0                            | 0                               | 0             | 0          | 1              | 12000      |
|    | Duran 2     | 1200                  | 2600        | 1         | 2600      | 0                   | 0                            | 1                         | 2600                                | 1                         | 14000                                  | 0                            | 0                               | 1             | 14000      | 2              | 4000       |
|    | Duran 3     | 145000                | 145000      | 1         | 145000    | 0                   | 0                            | 1                         | 145000                              | 0                         | 0                                      | 0                            | 0                               | 0             | 0          | 1              | 14500      |
|    |             |                       |             |           |           |                     |                              |                           |                                     |                           | Pra                                    | abumu<br>Benda<br><u>Evi</u> | lih, 01-i<br>hara De<br>Aryanti | 08-23<br>Isa  |            |                |            |

Gambar 24. Tampilan Laporan Rekap Mingguan

# 5. KESIMPULAN DAN SARAN

#### 5.1 Kesimpulan

Berdasarkan uraian dan penjelasan yang tercantum dalam penelitian yang berjudul "Rancang Bangun Aplikasi Sistem Perpajakan Desa Karang Bindu Berbasis Web". Maka penulis dapat menarik kesimpulan, yakni:

- 1. Metode penelitian menggunkan metode deskriptif kualitatif dengan jenis data primer dan sekunder. Selain itu, teknik pengumpulan datanya juga dilakukan dengan cara *observasi*, wawancara dan studi pustaka.
- 2. Aplikasi ini dibuat menggunakan model pengembangan *waterfall* dengan bahasa pemrograman *php*, *database* yang digunakan *Mysql* dan laporan akhir menggunakan *pdf* yang dapat dicetak *print*, serta menggunakan *Vscode* untuk menyunting bahasa pemprogramannya.
- 3. Perangkat lunak yang dihasilkan dari penelitian ini adalah Aplikasi Sistem Perpajakan Berbasis *Web* Pada Desa Karang Bindu yang dapat digunakan untuk mengelola data agar lebih efektif dan efisien.

#### 5.2 Saran

Adapun saran yang penulis buat yang ditujukan kepada pembaca Laporan penelitian ini yakni, antara lain:

- 1. Diharapkan untuk institusi yang bersangkutan dapat memanfaatkan aplikasi ini sesuai dengan kebutuhan dan digunakan sebagaimana mestinya.
- 2. jika pembaca ingin meneliti hal yang sama, diharapkan dapat mengembangkan aplikasi ini menjadi lebih baik dan menarik lagi dengan menyesuaikan kebutuhan yang ada.

# DAFTAR PUSTAKA

- Rauf, Abdur, and Agung Tri Prastowo. 2021. "Rancang Bangun Aplikasi Berbasis Web Sistem Informasi Repository Laporan Pkl Siswa (Studi Kasus Smk N 1 Terbanggi Besar)." Jurnal Teknologi dan Sistem Informasi (JTSI) 2(3): 26. http://jim.teknokrat.ac.id/index.php/JTSI.
- [2] Alda, Muhammad. 2020. *Aplikasi CRUD Berbasis Android Dengan Kodular dan DataBase Airtable*. Bandung: Media Sains Indonesia.
- [3] Anggraeni, Elisabet Yunaeti. dkk. 2017. *Pengantar Sistem Informasi*. Yogyakarta: ANDI, Anggota IKAPI.

- [4] Anggara, Sahya. 2016. *Hukum Administrasi Perpajakan*, cet-keI. Bandung: CV Pustaka Setia.
- [5] Santoso, Agustinus Budi. 2022. Pemprograman Web Php Dasar Database Mysql Dengan Bootstrap, cet-ke1. Bandung: Widina Bhakti Persada Bandung.
- Jauhari, Achmad., Devie Rosa Anamisa., Fifin Ayu Mafarroha. (2019). *Rekayasa Perangkat Lunak*, cet-ke1. Malang: Media Nusantara Creative.

# **BIODATA PENULIS**

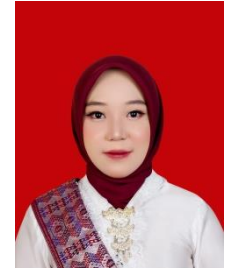

# Rana Naftaly

Mahasiswa Universitas Prabumulih, Program Studi Komputerisasi Akuntansi. Email : rananaftaly19@gmail.com

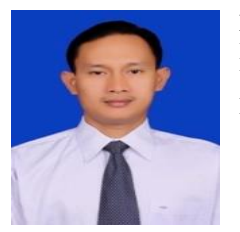

Muchlis S.Kom., M.Si Dosen pada Fakultas Ilmu Komputer Universitas Prabumulih Email : najwamuchlis@gmail.com

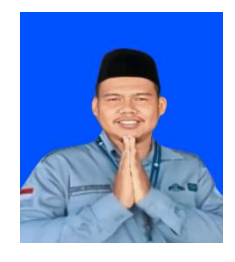

Sebri Hesinto, S.E., M.Si Dosen pada Fakultas Ilmu Komputer Universitas Prabumulih Email : sebris2018@gmail.com